# YouTube lietošana mācību satura veidošanai

Ventspils Digitālais Centrs: Ģirts Edvarts Stepiņš

## Kas nepieciešams un kādas priekšrocības ir lietojot YouTube

Dators ar mikrofonu, <mark>YouTube (Google) lietotāja konts</mark>

Lietojot YouTube video saturam ir priekšrocības – nav nepieciešams visiem mācāmajiem būt uz vietas – kontaktu var uzturēt caur e-pastu, tērzēšanas programmām (Whatsapp, Messenger, utt.), vai izmantojot Google Dokumentus, vai citus tiešsaistes līdzekļus

Caur YouTube ir iespējama arī straumēšana (skat. attiecīgo prezentāciju), un savu nodarbību uzglabāšana, rediģēšana un publicēšana, video pēc tam ir iespējams apstrādāt gan ar YouTube video montāžas rīkiem, gan ar speciālām video montāžas programmām (skat. prezentācijas), un pievienot video dažādus grafikas elementus un video klipus

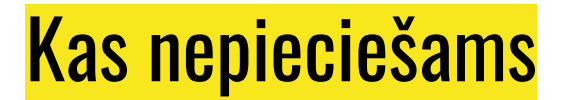

## Šai demonstrācijai tiek lietots Mozilla Firefox interneta pārlūks

## Google konta izveide

(Ja Jums jau ir izveidots Google konts, dodieties uz 13. slaidu)

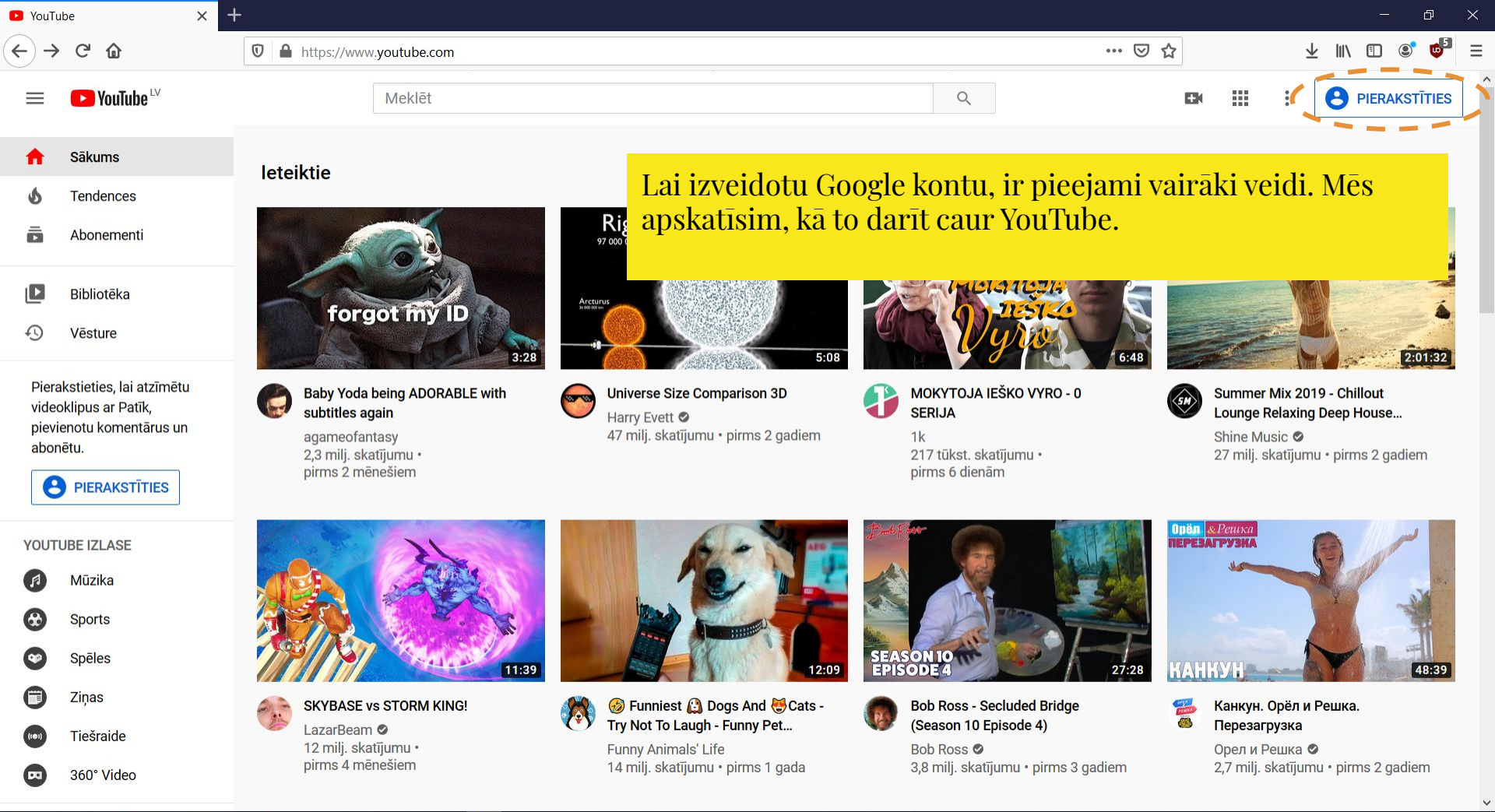

9

🖸 🖬 😂 💩 💩 🗈 💼 💼 💼 🖉 🔕 😂 💭 🔤

目

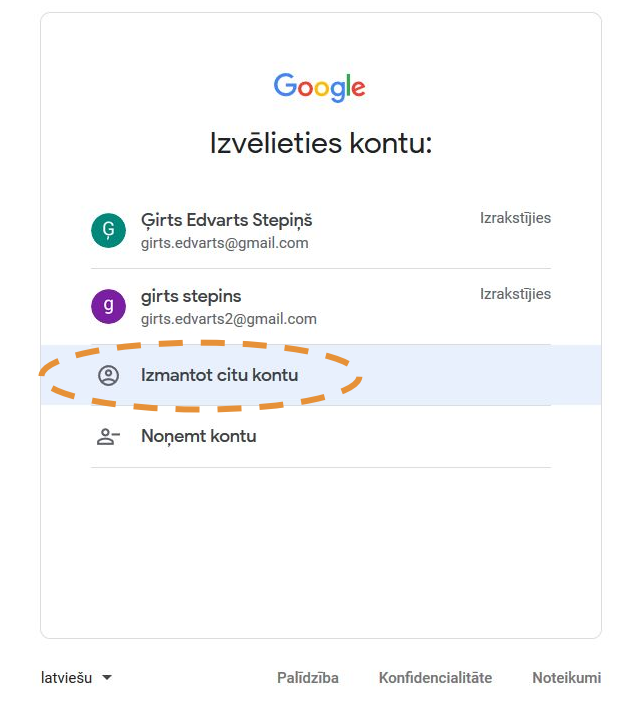

#### 📲 🔎 🛱 🧕 🛎 🔌 և 🏦 💁 🧆 🚫 🕘 🕘 💭 🚍 🙆 և 🔼 🏵

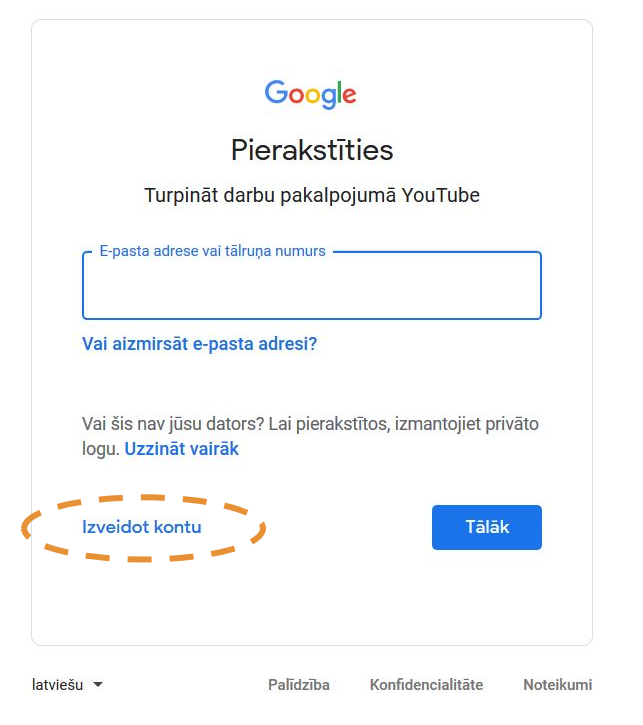

### 📲 🔎 🗒 🛢 🛢 🔌 💧 💼 🖬 🔍 💿 🚫 😂 🗐 💭 🚍 🙆 🔝 🖄

Ξ

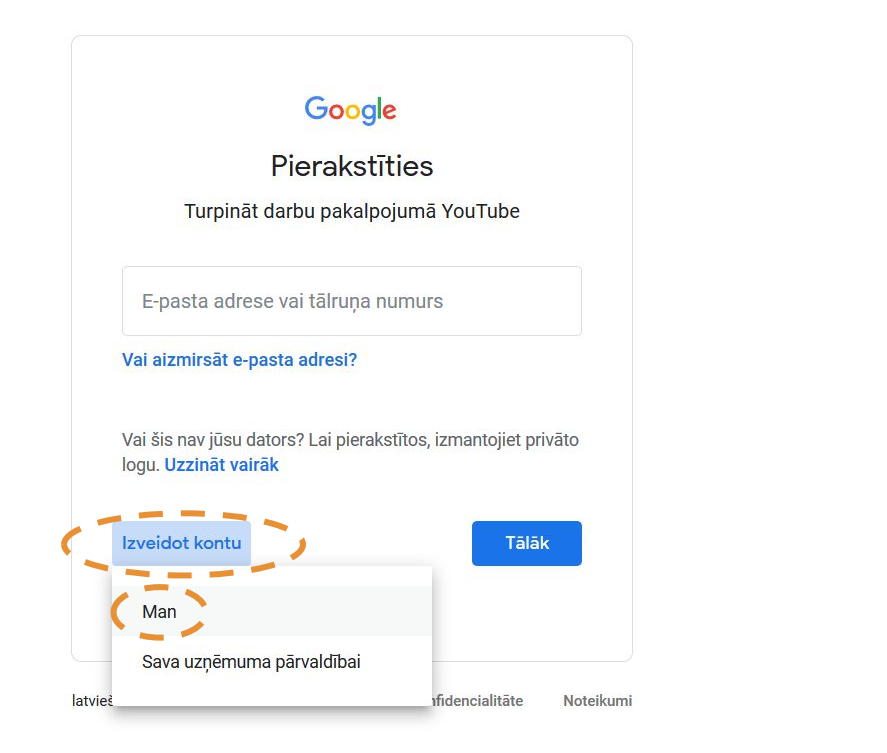

### 📲 🔎 🛱 🧕 🛢 象 🔌 🕼 🏦 💁 🥥 ڬ 崎 🕘 🌑 萬 😂 🕼 🔼 🌀

×

+

🛡 🔺 https://accounts.google.com/signup/v2/webcreateaccount?service=youtube&continue=https%3A%2F%2Fwww.youtube.com%2F 👘 🔝 🏠

🛨 III\ 🗊 😅 👹

Aizpildiet lauciņus ar saviem datiem – e-pasta adreses vietā Jūs varat izveidot savu Gmail e-pasta kontu (parolei nepieciešams ietvert ne tikai burtus un ciparus, bet arī simbolus!)

| ruipillat uaibu k                                         | ракагројита чойтире                                             |       |                                   |
|-----------------------------------------------------------|-----------------------------------------------------------------|-------|-----------------------------------|
| Vārds                                                     | Uzvārds                                                         |       |                                   |
| Jūsu e-pasta adı                                          | rese                                                            |       |                                   |
| Jums būs jāapstiprina<br><mark>Tā vietā izveidot</mark> G | a, ka šī e-pasta adrese pieder jum<br>i <mark>mail kontu</mark> | s.    |                                   |
| Parole                                                    | Apstiprināt                                                     | Ŕ     | Visi Google produkti vienā kontā. |
| zmantojiet vismaz 8<br>simbolus.                          | rakstzīmes, ietverot burtus, ciparu                             | ıs un |                                   |
| Tā vietā pieraksti                                        | ities                                                           | Tālāk |                                   |

#### | 冊 〇 目: 🖸 💧 🔹 🔹 💧 🏦 🖻 🔍 🍥 🚫 🌍 🔵 🛢 🔳 🔼 🕥

× +

… ⊠ ☆

## Ievadiet kodu, ko saņēmāt savā e-pasta adresē

## Google

### E-pasta adreses verificēšana

Ievadiet verifikācijas kodu, kas tika nosūtīts uz e-pasta adresi @inbox.lv. Ja to neredzat, pārbaudiet mēstuļu mapi.

| Atpakaļ | Apstiprināt |  |
|---------|-------------|--|
|         |             |  |
|         |             |  |

latviešu 🔻

Palīdzība Konfidencialitāte Noteikumi

#### o 🐼 ڬ 🔿 ~ 9 。 日 i V E $\overline{\mathbf{0}}$ 6 • 8 • E

ŵ

Apskatīt ziņojumu - Inbox Mail 🗙 🛛 🕂

×

0 🖨 🗝 https://accounts.google.com/signup/v2/webpersonaldetails?service=youtube&continue=https%3A%2F%2Fwww.youtube.com

Ð

 $\mathbf{1}$ 

… ⊠ ☆

Ievadiet dzimšanas datus un tālruņa nummuru (tālruņa nummurs nepieciešams dažādu darbību veikšanai, piemēram, straumēšanai, vai par 15 minūtēm garāku videoklipu augšupielādei)

| Tālruņa n                                  | umurs (neobligāti) ———            |                        |      | <b>A</b>                                                      |
|--------------------------------------------|-----------------------------------|------------------------|------|---------------------------------------------------------------|
| Mēs izmantosim jūsu nu<br>citiem.<br>Diena | muru konta drošībai.<br>Mēnesis 🗨 | Tas nebūs redz<br>Gads | zams |                                                               |
| Dzimšanas datums                           |                                   |                        |      | Jūsu personas informācija ir<br>konfidenciāla un tiek glabāta |
| Dzimums                                    |                                   |                        | •    | drošībā.                                                      |
| Kāpēc mums nepieci                         | iešama šī informāc                | ija                    |      |                                                               |
| Atpakal                                    |                                   | Tā                     | ilāk |                                                               |

latviešu 🔻

Palīdzība Konfidencialitāte Noteikumi

#### Q Шł $\odot$ V 0 0 6

Шi

🔒 🗝 https://accounts.google.com/signup/v2/webtermsofservice?service=youtube&continue=https%3A%2F%2Fwww.youtube.com

#### Datu apkopošana

Lai īstenotu šos nolūkus, dati tiek apkopoti arī mūsu pakalpojumos un jūsu ierīcēs. Piemēram, atkarībā no jūsu konta iestatījumiem reklāmas tiek jums rādītas, ņemot vērā informāciju par jūsu interesēm, kas iegūta, kad lietojat pakalpojumus Meklēšana un YouTube, kā arī tiek izmantoti dati no triljoniem meklēšanas vaicājumu, lai veidotu pareizrakstības koriģēšanas modeļus visiem mūsu pakalpojumiem.

#### Jūs visu kontrolējat

Atkarībā no jūsu konta iestatījumiem noteikti dati var tikt saistīti ar jūsu Google kontu. Šos datus mēs apstrādājam kā personas informāciju. Tagad varat noklikšķināt uz "Citas opcijas" tālāk, lai kontrolētu, kā mēs apkopojam un izmantojam šos datus. Vēlāk varat jebkurā brīdī pielāgot kontroles iestatījumus vai atsaukt turpmāku piekrišanu, apmeklējot lapu Mans konts (myaccount.google.com).

#### PAPILDU OPCIJAS 🗸

 Es piekrītu Google pakalpojumu sniegšanas noteikumiem.

6

Es piekrītu, ka mana informācija tiks apstrādāta, kā aprakstīts iepriekš un kā izskaidrots tālāk konfidencialitātes politikā.

<u>n</u> 🔊

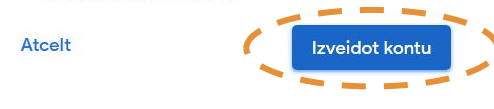

Nākamajā logā, lai pabeigtu, Jums nepieciešams tikt līdz lapas apakšai ieteicams arī apskatīt lietošanas noteikumus. Ja piekrītat, iezīmējiet logus ar piekrišanu Google noteikumiem un datu apstrādei un spiediet Izveidot kontu

... 🖂 🏠

latviešu 🔻

Q

0

Palīdzība Konfidencialitāte No

āte Noteikumi

- 0 ×

🚽 III\ 🗉 😅 💕

📌 ^ 🖮 🌈 🕼 👯 🚯 03:42 📮

0

×

🖴 🗝 https://accounts.google.com/signup/v2/webtermsofservice?service=youtube&continue=https%3A%2F%2Fwww.youtube.com

#### Datu apkopošana

Lai īstenotu šos nolūkus, dati tiek apkopoti arī mūsu pakalpojumos un jūsu ierīcēs. Piemēram, atkarībā no jūsu konta iestatījumiem reklāmas tiek jums rādītas, ņemot vērā informāciju par jūsu interesēm, kas iegūta, kad lietojat pakalpojumus Meklēšana un YouTube, kā arī tiek izmantoti dati no triljoniem meklēšanas vaicājumu, lai veidotu pareizrakstības koriģēšanas modeļus visiem mūsu pakalpojumiem.

Jūs visu kontrolējat

kā per

opcija

kontro

apmel

Atkarībā no jūsu konta iestatījumiem noteikti dati var tikt

#### Lai apstiprinātu...

Šajā Google kontā ir iestatīta tādu personalizācijas funkciju ietveršana kā ieteikumi un personalizētās reklāmas, kuru pamatā ir jūsu kontā saglabātā personas informācija.

Varat izvēlēties vienumu "Papildu opcijas", lai mainītu savus personalizācijas iestatījumus un savā kontā saglabāto informāciju.

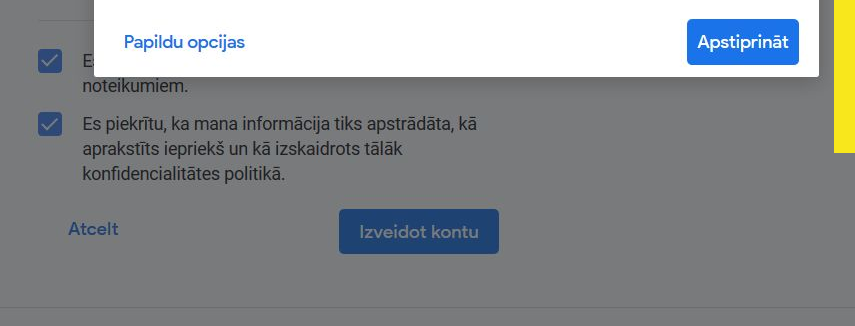

Nākamajā logā Jūs varat Apstiprināt reģistrāciju, lai tiktu pie konta lietošanas, vai mainīt savus privātuma iestatījumus - Papildu opcijas (kāda veida datus Google drīkst glabāt - šos iestatījumus varat mainīt jebkurā laikā).

... 🖂 🏠

latviešu 🔻

#### Шi 0 • $\odot$ 0 6 ε 9

## Video pievienošana

(Šajos slaidos tiek rādīts YouTube interfeiss pirmajā lietošanas reizē, ja Google un YouTube kontu esat izveidojuši senāk, pārejiet uz 17. slaidu)

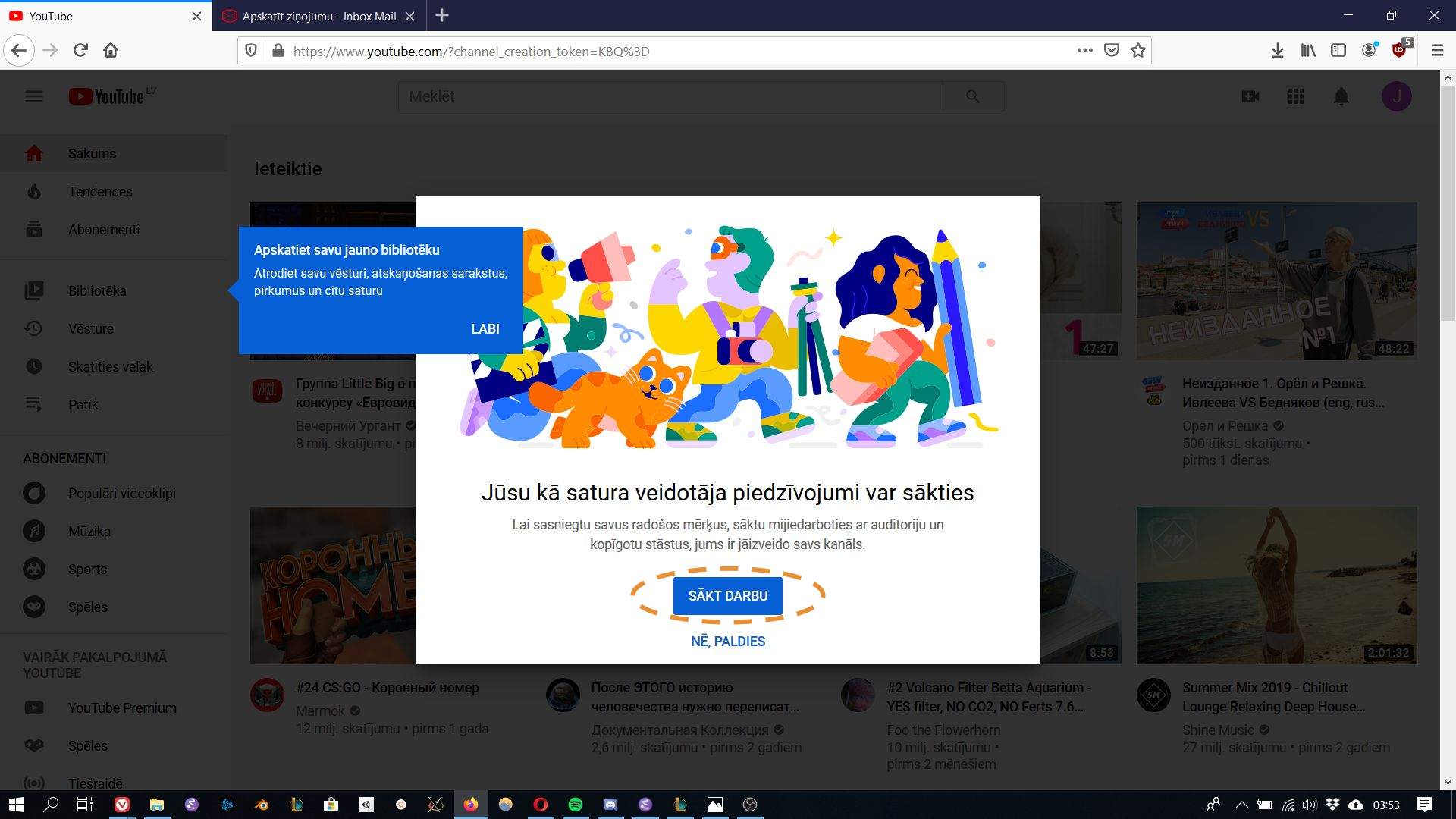

| <ul> <li>Vouľube<sup>LV</sup></li> <li>Sākums         <ul> <li>Sākums             <li>Tendences</li> <li>Abonementi</li> <li>Bibliotēka</li> </li></ul> </li> <li>Bibliotēka</li> </ul> Varat izvēlēties, vai sava konta nosaukums būs tāds pats, kā reģistrācijas datos, vai izveidot citu nosaukumu savam VouTube kanālam Izveileties, ka veidot kanalu Sava vārda izmantošana Izveidoijet kanālu, izmantojot sava Google Varat izvēlēties, vai sava konta nosaukums būs tāds pats, kā Varat izvēlēties, vai sava konta nosaukumu savam VouTube kanālam Varat izveidoijet kanālu, izmantoja sava Google Varat izveidoijet kanālu, izmantoja tāmatošana Izveidoijet kanālu, izmantoja tāmatošana Izveidoijet kanālu, izmantoja tāmatošana Izveidoijet kanālu, izmantoja tāmatošana Izveidoijet kanālu, izmantoja tāmatoja tāmatoj |                                                                                                    |
|----------------------------------------------------------------------------------------------------|----------------------------------------------------------------------------------------------------|
| <ul> <li>Sākums leteiktie</li> <li>Tendences</li> <li>Abonementi</li> <li>Bibliotēka</li> <li>Bibliotēka</li> </ul>                                                                                                    |                                                                                                    |
| Tendences       YouTube kanālam         Abonementi       IZVEIIETIES, Kā VEIDOT Kānālu         Sava vārda izmantošana       Pielāgota vārda izmantošana         Izveidojiet kanālu, izmantojot sava Google       Izveidojiet kanālu, izmantojot zīmola                                                                                                    |                                                                                                    |
| Abonementi       IZVElleties, ka veidot kanalu         Sava vārda izmantošana       Pielāgota vārda izmantošana         Izveidojiet kanālu, izmantojot sava Google       Izveidojiet kanālu, izmantojot zīmola                                                                                                    |                                                                                                    |
| Bibliotēka     Pielāgota vārda izmantošana     Pielāgota vārda izmantošana                                                                                                    |                                                                                                    |
| Izveidojiet kanālu izmantojot sava Google                                                                                                    |                                                                                                    |
| konta nosaukumu un attēlu. nosaukumu vai citu vārdu un attēlu.                                                                                                    |                                                                                                    |
| 47:27 HEVIDE N                                                                                                    | 48:22                                                                                                    |
| 🔮 Skatīties vēlāk 👘 Группа Little Big o п                                                                                                    | ешка.                                                                                                    |
| Patik Конкурсу «Евровид<br>Вечерний Ургант Ф                                                                                                    | ng, rus                                                                                                    |
| 8 milj. skatījumu • pi<br>ABONEMENTI Jānis Bērziņs 500 tūkst. skatījumu • pi<br>jerms 1 dienas                                                                                                    |                                                                                                    |
| O     Populāri videoklipi       YouTube pakalpojumu sniegšanas noteikumiem.                                                                                                    |                                                                                                    |
|                                                                                                    |                                                                                                    |
| Sports                                                                                                    | and the second second s |
| Spēles Atgādinājums: mēs varam kopīgot informāciju, kas nav personu identificējoša un kas ir saistīta ar jūsu kanālu un/vai videoklipiem, ar mūsu partneriem, tostarp reklāmdevējiem un tiesību īpašniekiem.                                                                                                    | -                                                                                                    |
| VAIRĀK PAKALPOJUMĀ<br>YOUTUBE                                                                                                    | 2:01:32                                                                                                    |
| VouTube Premium 424 CS:GO - Коронный номер Установание и после ЭТОГО историю 42 Volcano Filter Betta Aquarium -<br>Marmok © человечества нужно переписат У YES filter, NO CO2, NO Ferts 7.6 V Lounge Relaxing Deep H                                                                                                    | iuse                                                                                                    |
| 12 milj. skatījumu • pirms 1 gada Документальная Коллекция © Foo the Flowerhorn Shine Music ©<br>Spēles 2,6 milj. skatījumu • pirms 2 gadiem 10 milj. skatījumu • 27 milj. skatījumu • pirms 2 gadiem 27 milj. skatījumu • pirms 2 mēnešiem                                                                                                    | 2 gadiem                                                                                                    |
|                                                                                                    | ~                                                                                                    |

🖸 YouTube

×

😕 Apskatīt ziņojumu - Inbox Mail 🗙 🕂

YouTube

☑ ▲ https://studio.youtube.com/new\_channel\_setup

- o

Ξ

### 🛨 III\ 🗊 🔹 🤠

… ⊠ ☆

#### 🕒 YouTube

 $(\leftarrow) \rightarrow$  C' a

Ja vēlaties, varat pievienot savus sociālos tīklus un aprakstu kanālam. Lapas apakšā atrodas pogas Save and Continue lai saglabātu ievadīto informāciju un Set Up Later, lai dotos tālāk, bez informācijas ievadīšanas

×

| Sharing I                   | inks helps viewers stay connected with you and your latest videos. |
|-----------------------------|--------------------------------------------------------------------|
| stom link                   |                                                                    |
| Saites nosaukums            | URL                                                                |
| Mana tīmekļa vietne         | Add URL                                                            |
|                             |                                                                    |
|                             |                                                                    |
| URL                         | <b>m/</b> pievienojiet profila nosaukumu                           |
| URL yhttps://www.twitter.co | m/pievienojiet profila nosaukumu                                   |

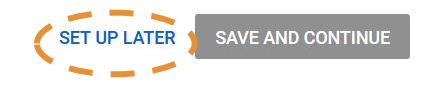

#### Q Цi K $\odot$ V -0 0 1 6 -S 1

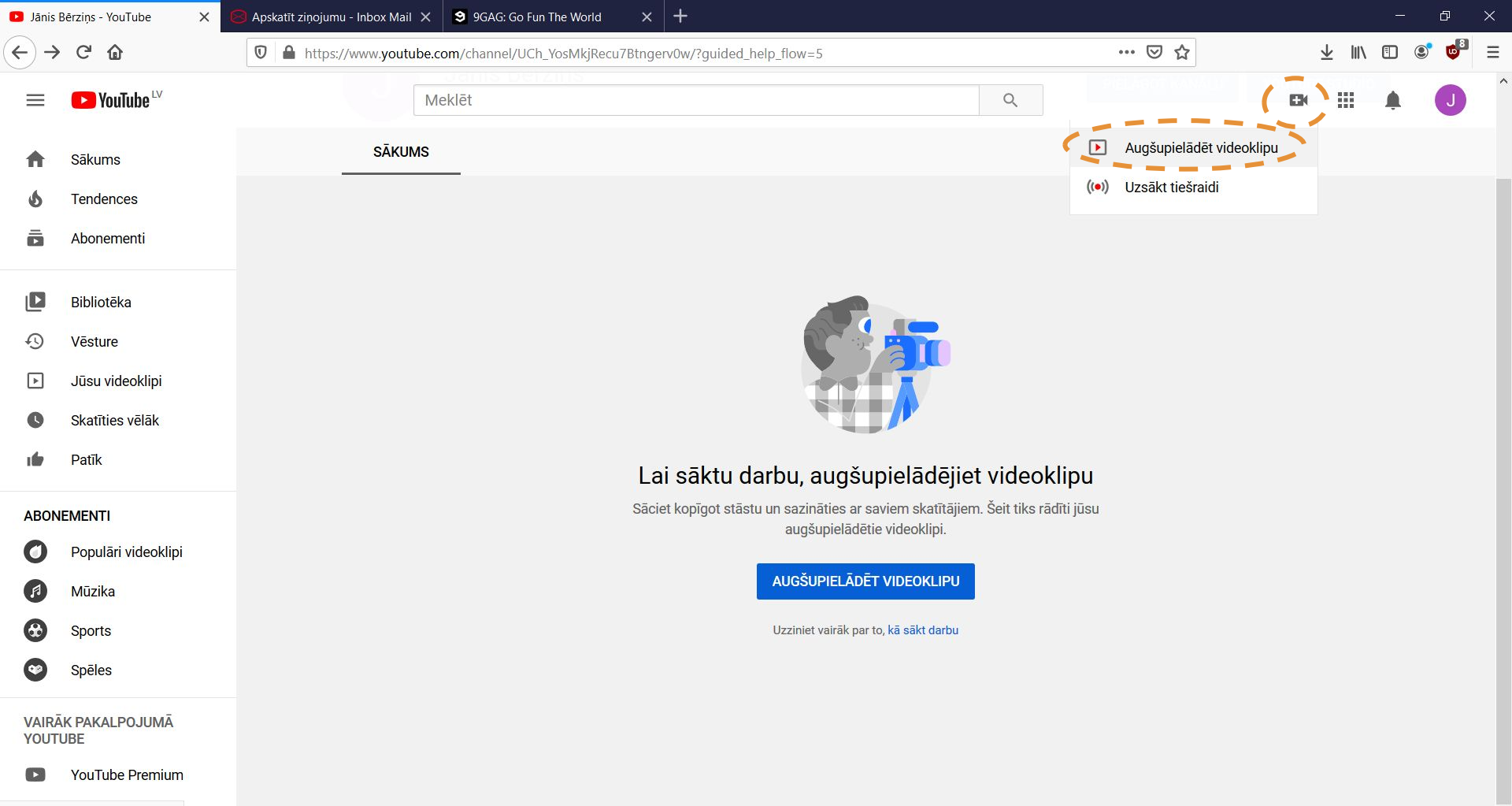

https://www.youtube.com/upload

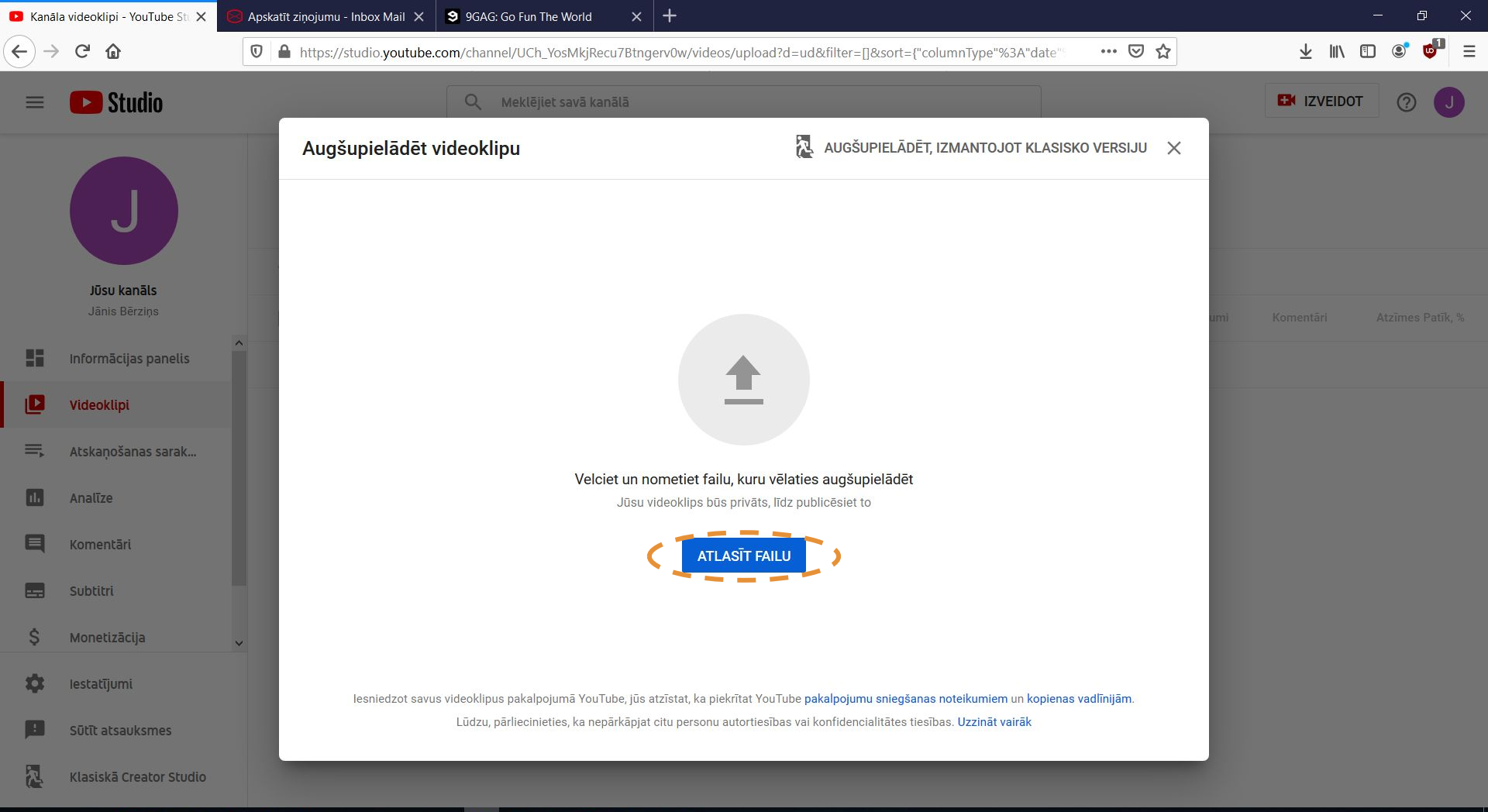

#### 오 🗄 🖸 📾 🌢 💧 🗈 🧃 🖉 🔍 🍥 🖄 🖉 🖉 🖉

#### 🕺 🔨 🔚 🌈 🕼 😻 🚹 05:00 📮

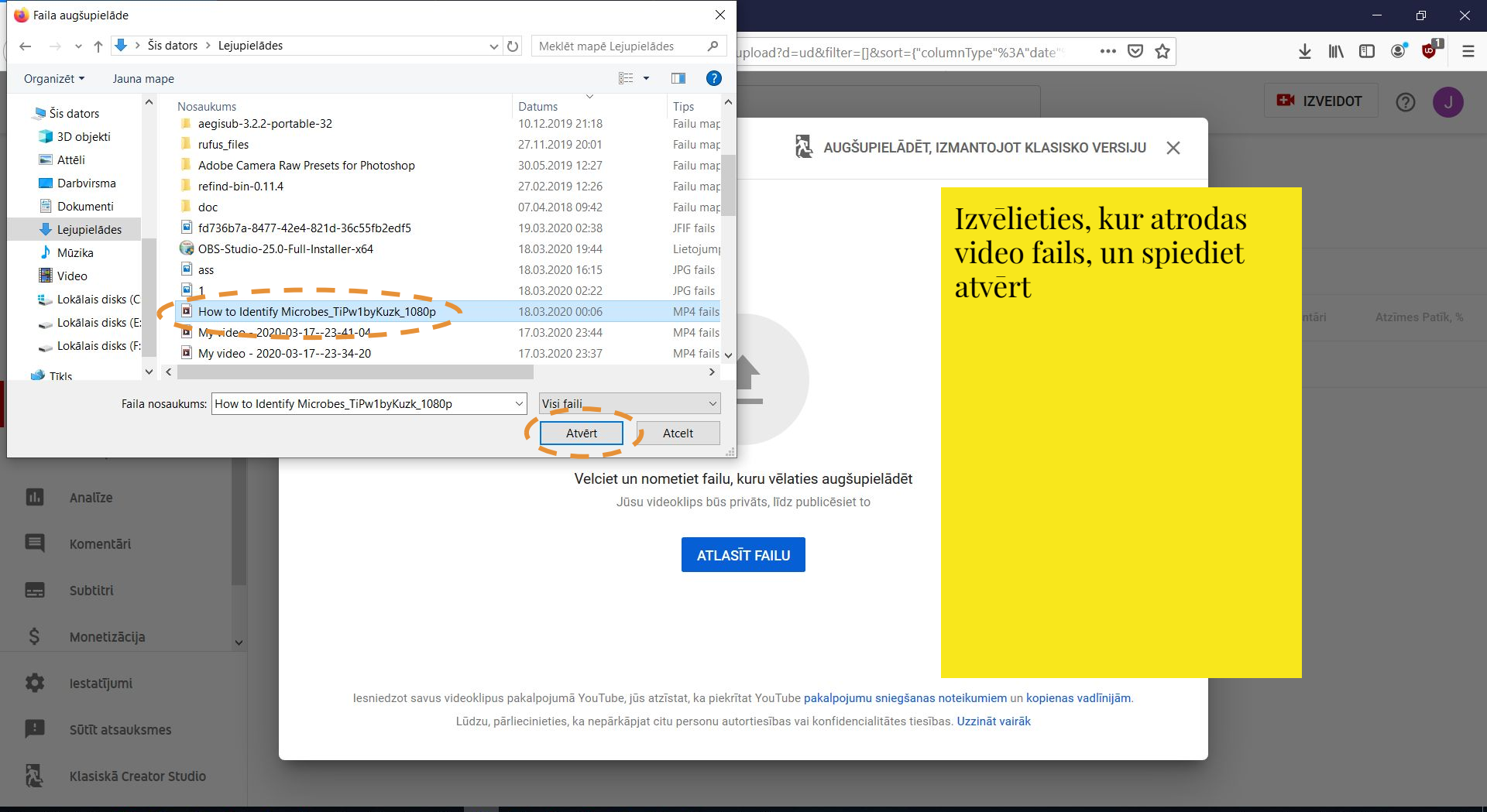

9

#### 오 벍 🖸 🛢 🛎 🔌 🌆 💼 🧧 🔍 🔯 🌑 🗖 🖉 🖉

#### 🕺 🔨 🛅 🌈 🕼 👯 🚯 05:01 🛛 📮

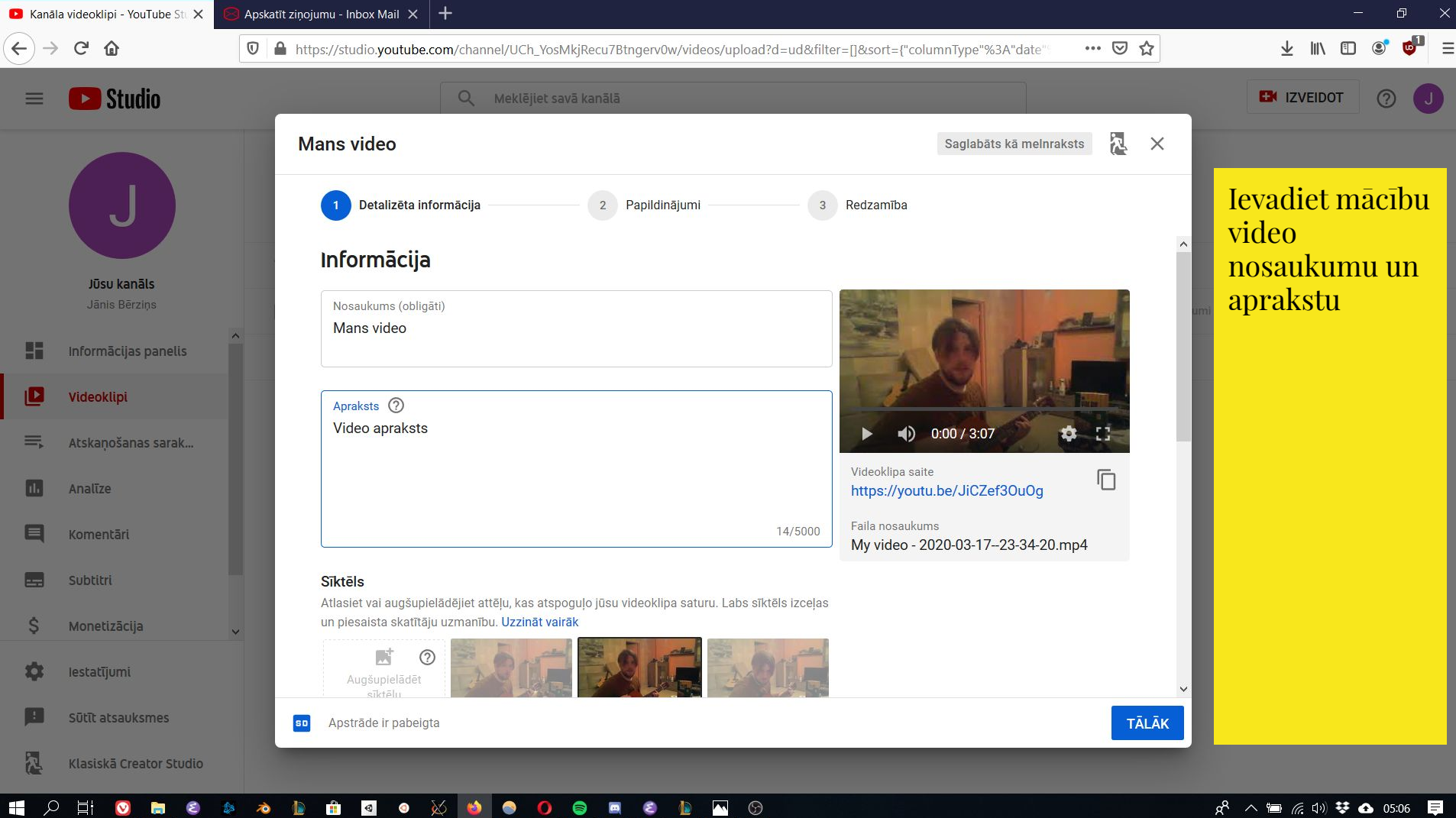

🕺 ^ 🔚 🌈 🕼 👯 🚯 05:06 📮

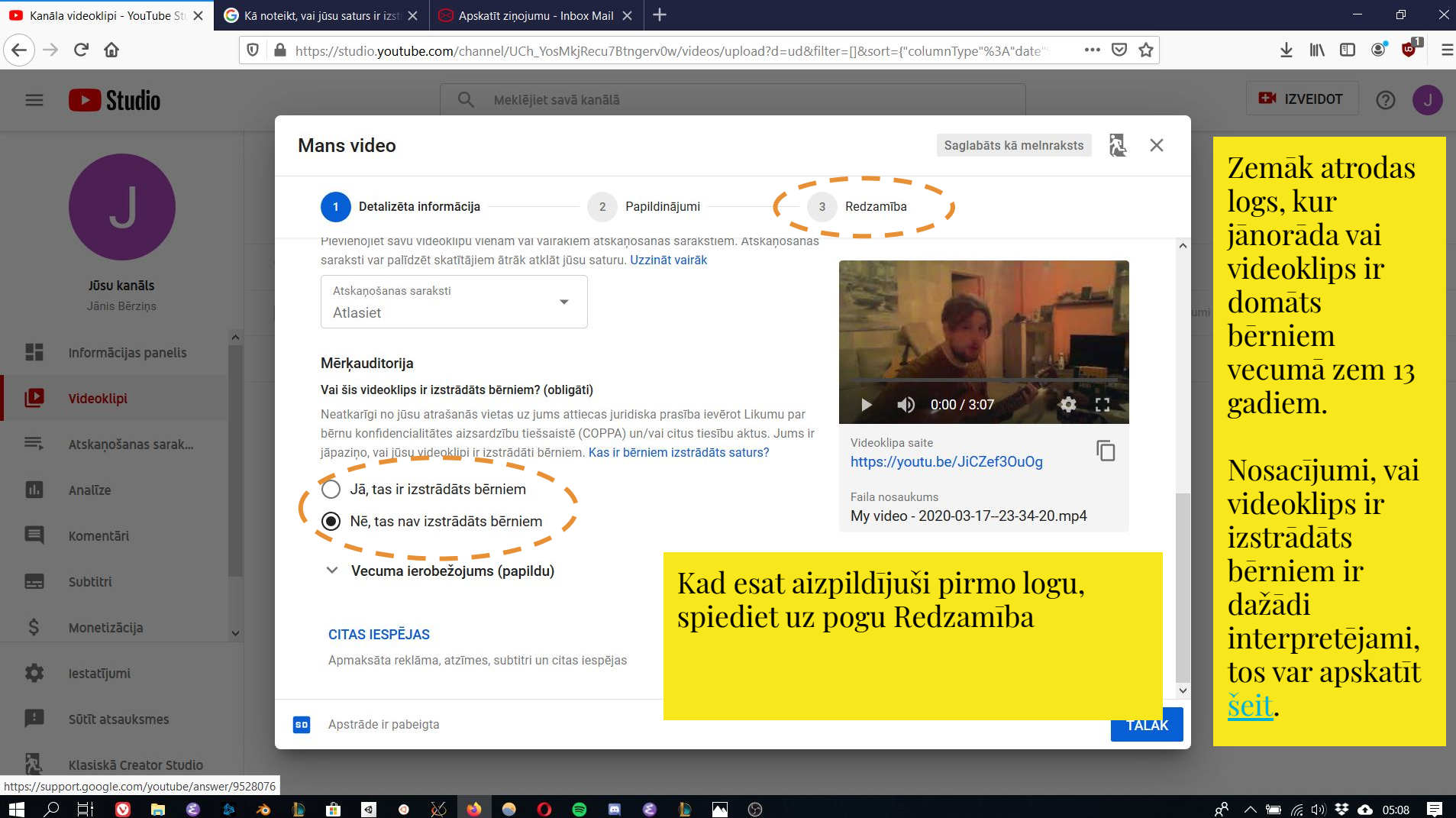

🕺 ^ 🖿 🌈 🕼 😻 💁 05:08 📮

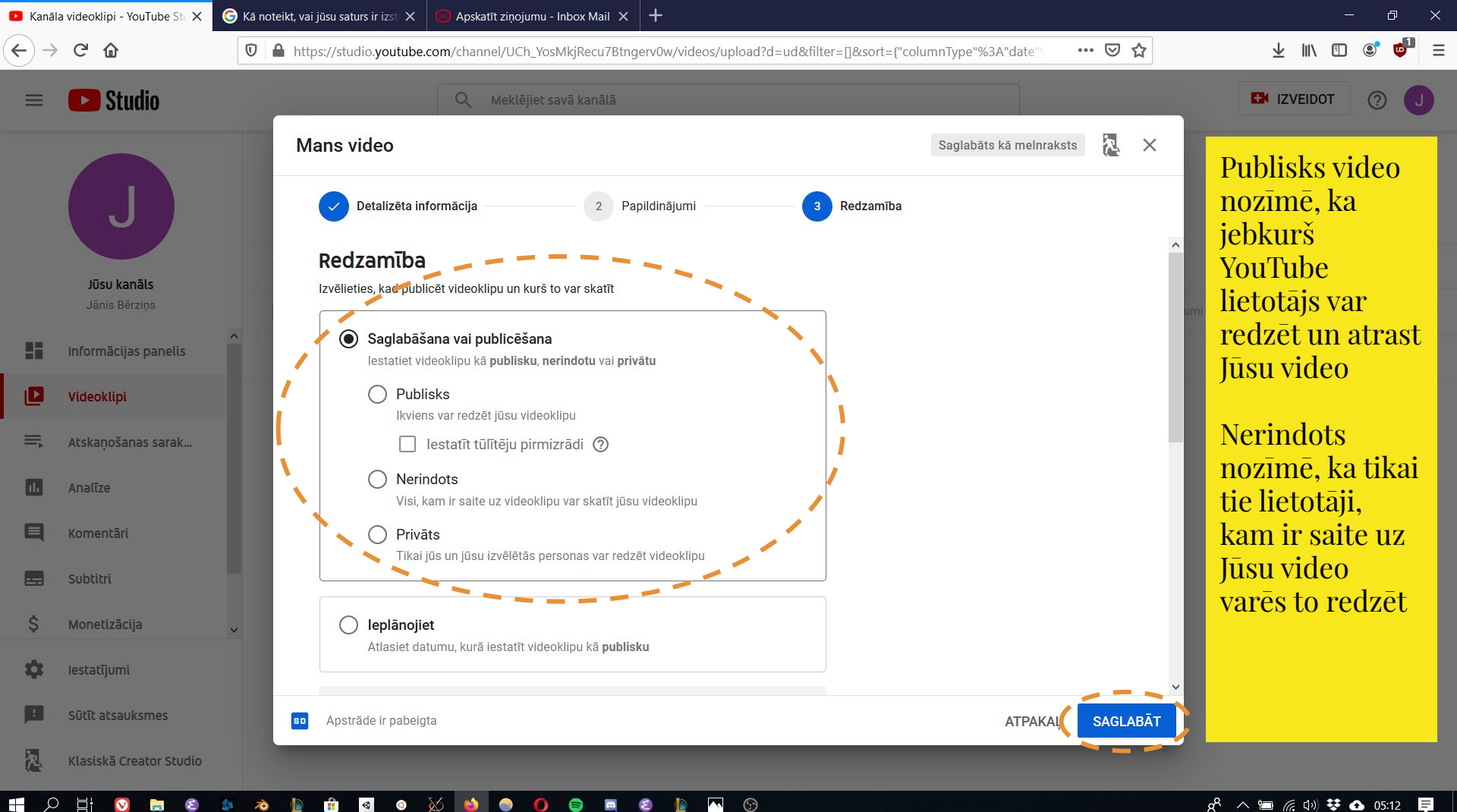

#### S 🗖 😓 🜔 🧶 🔞 0 V -E 1

Q

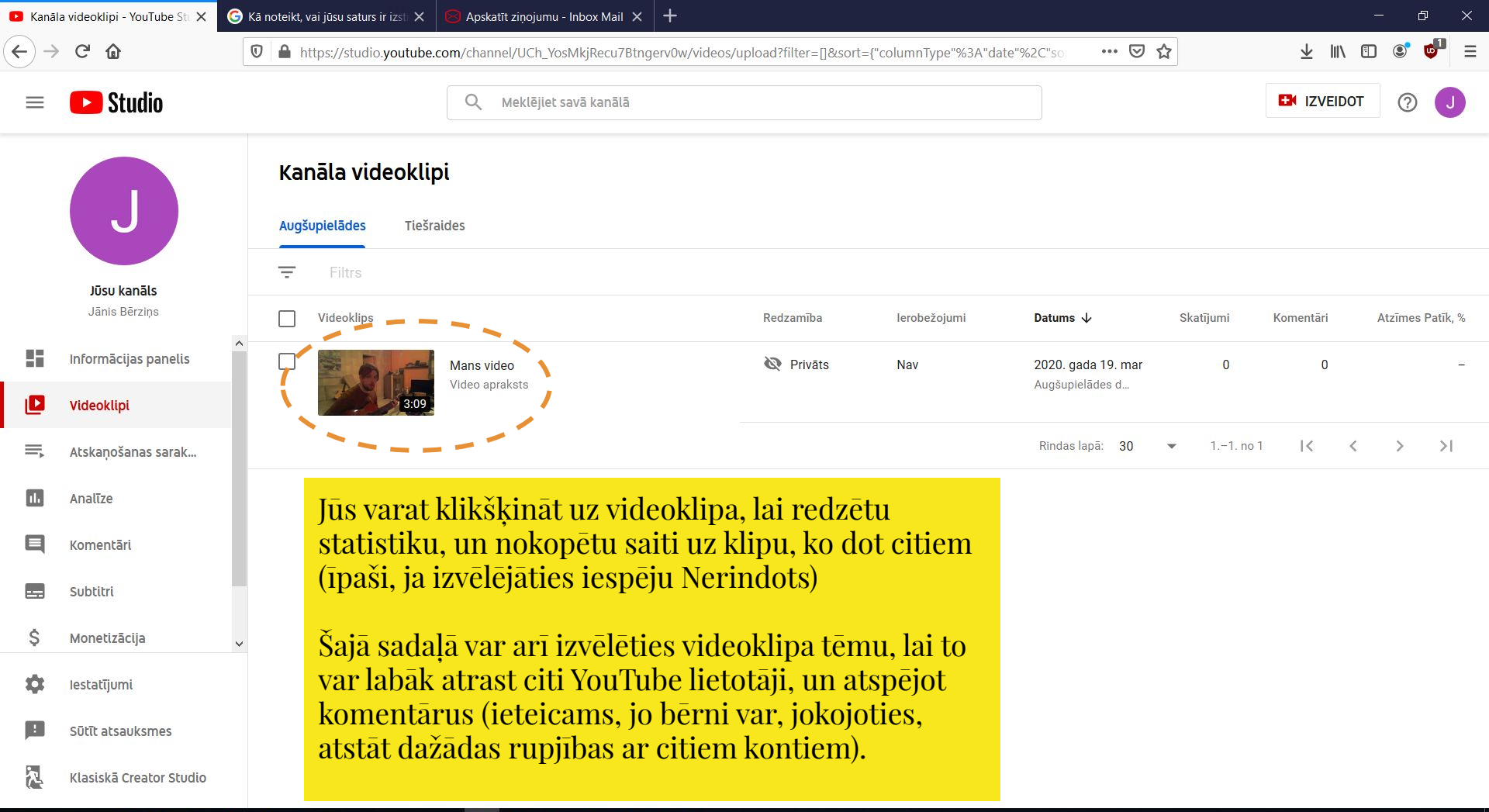

#### 9 Q E 0 0 6 6 • 3 V 10

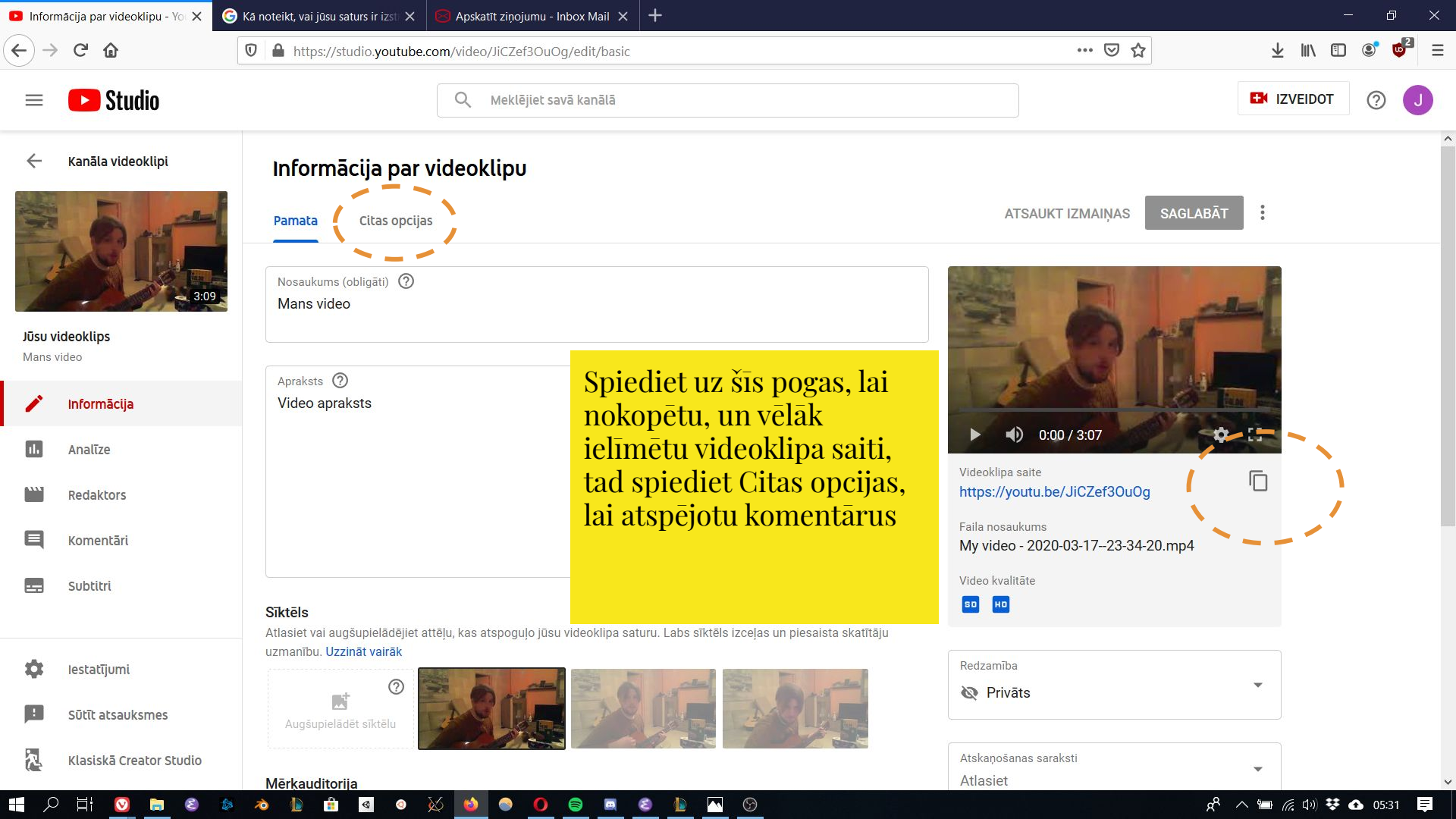

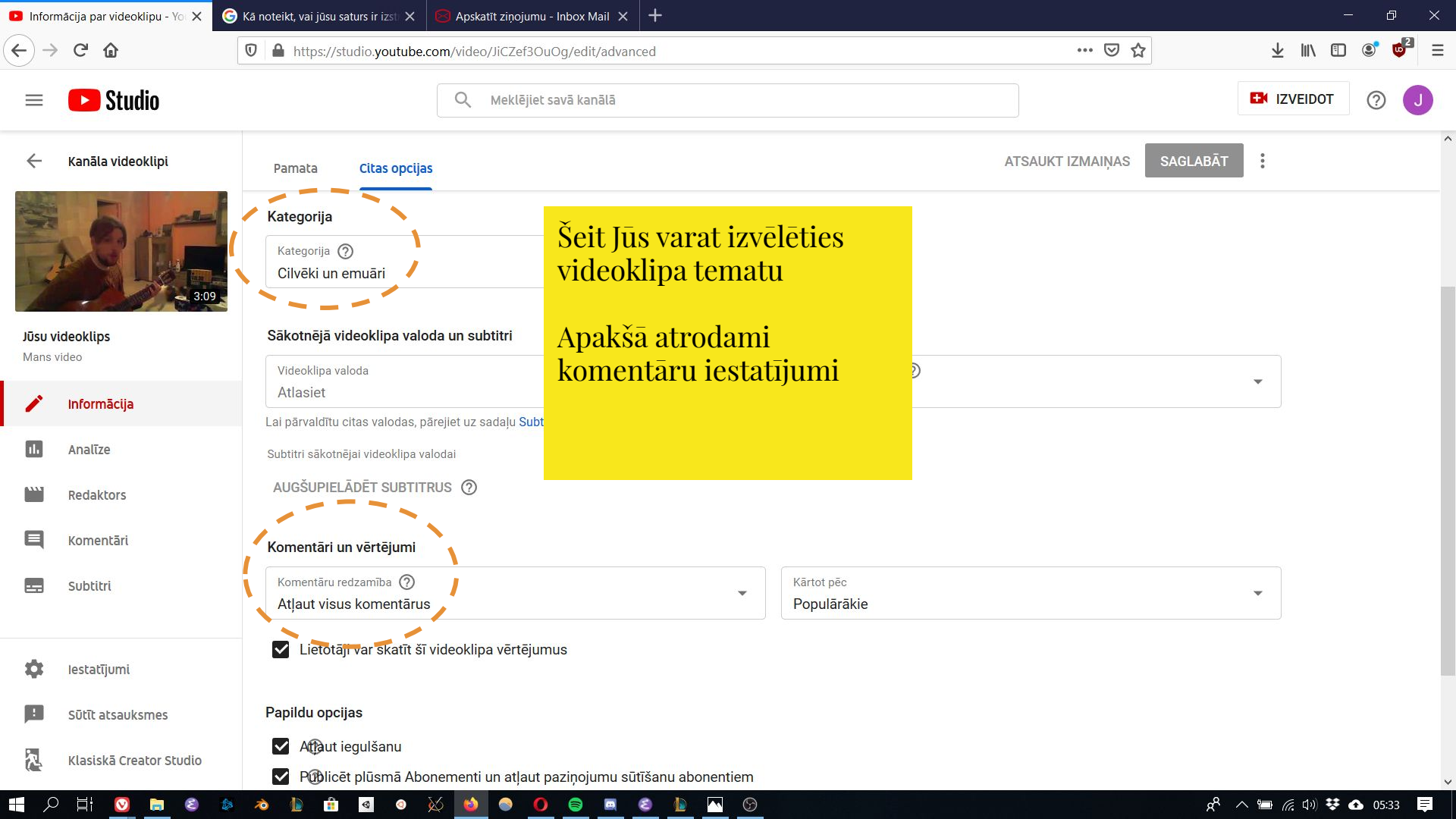

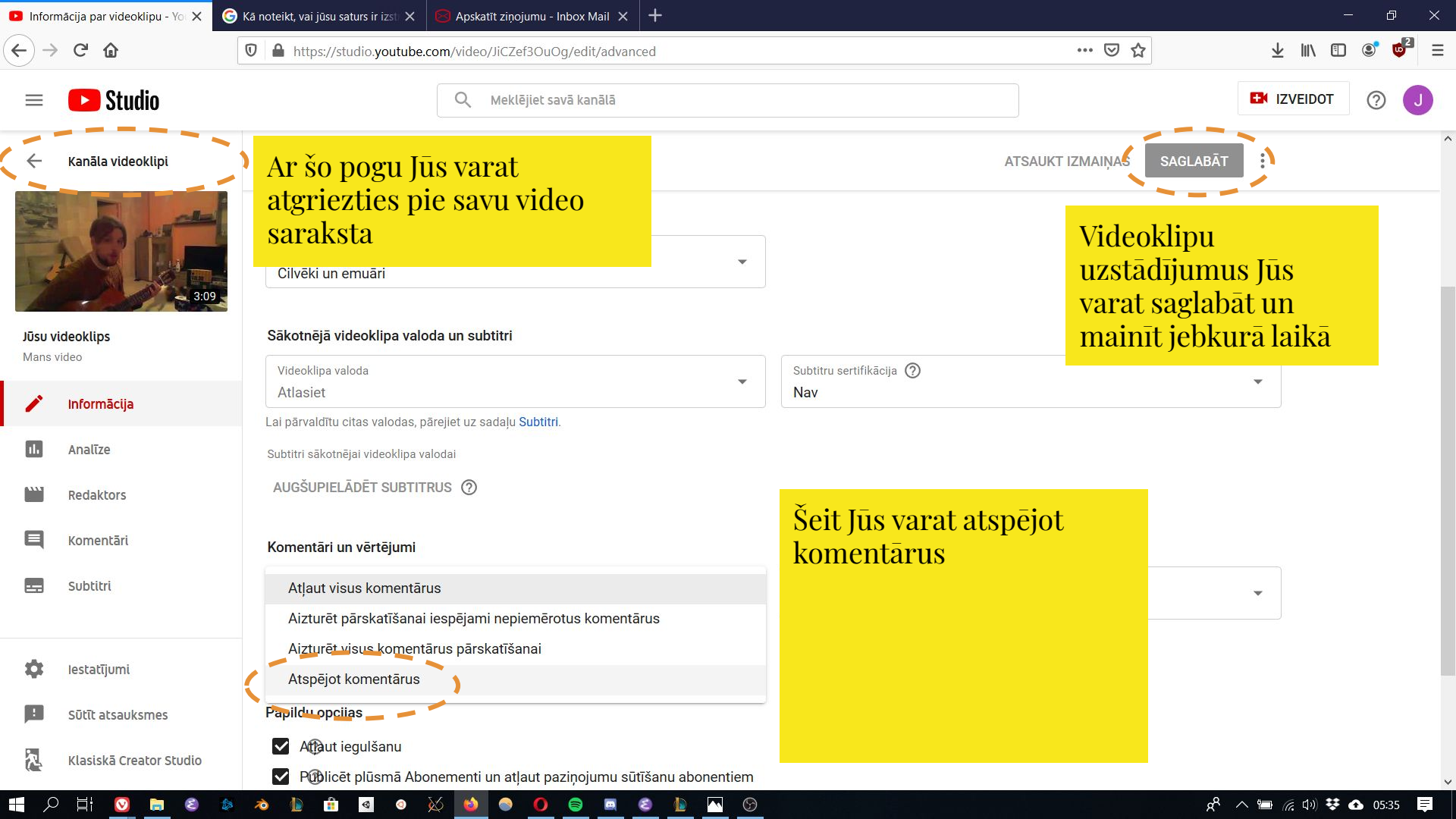

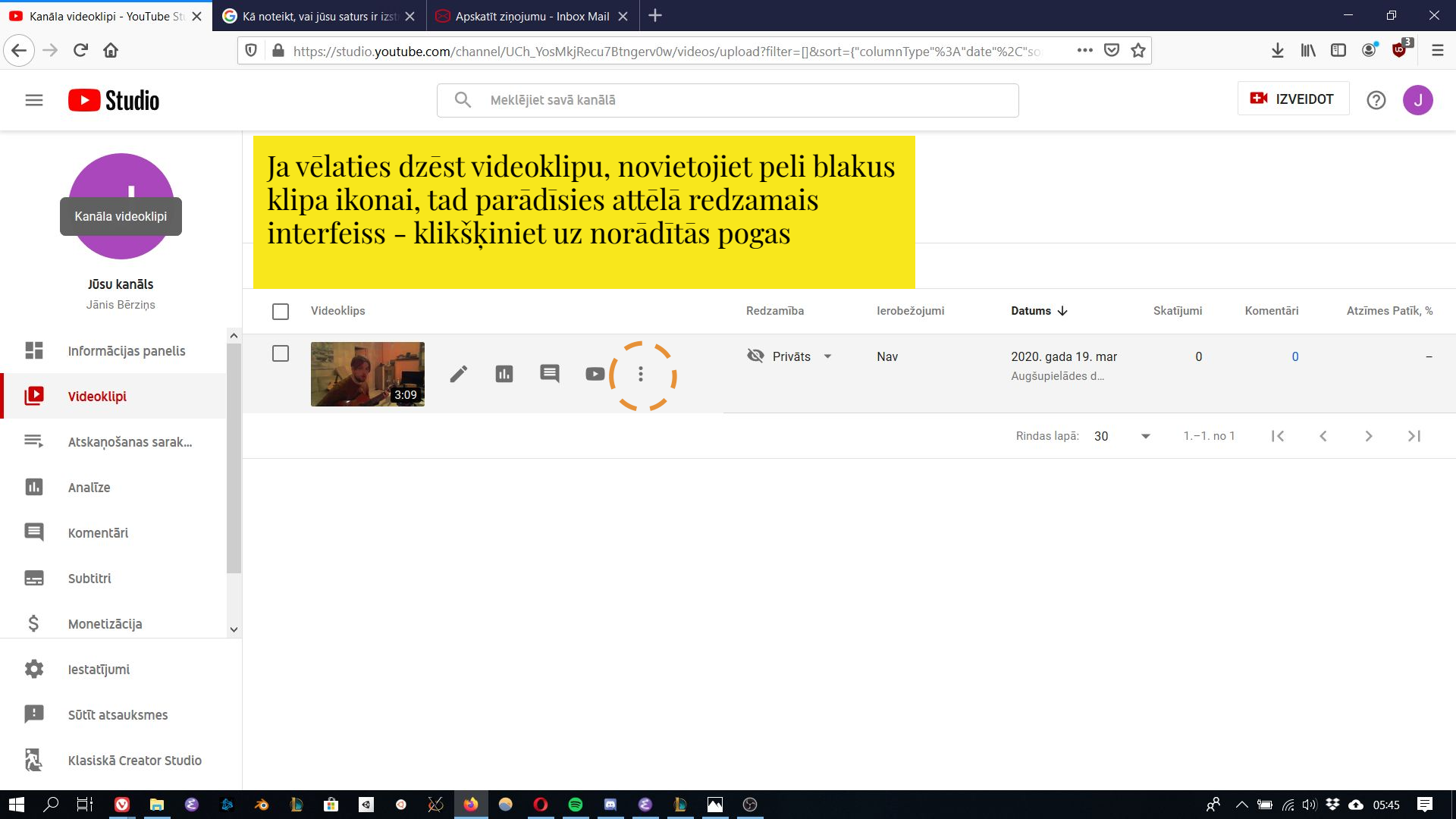

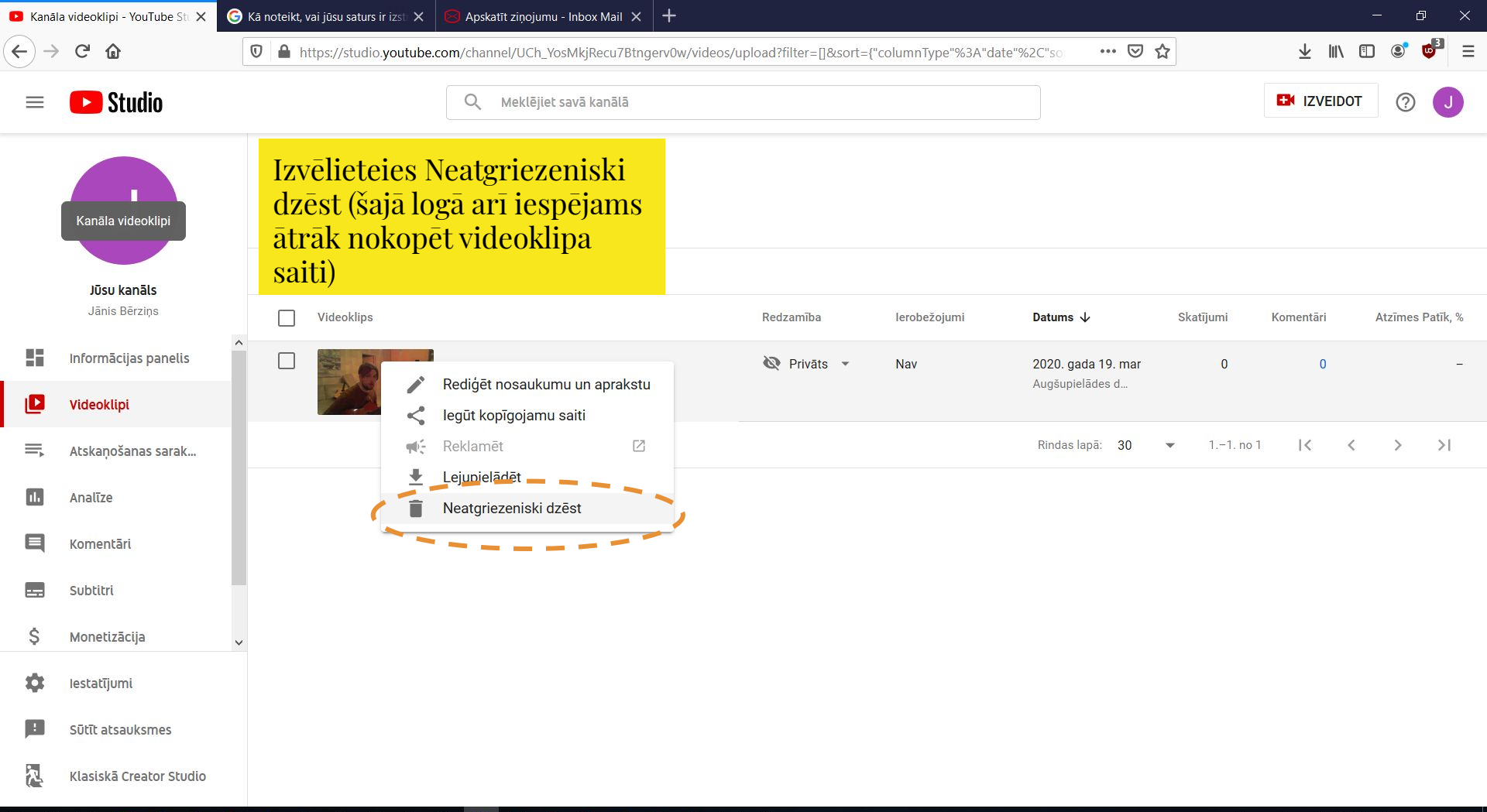

#### - 오 片 🖸 🛢 🛎 🔕 🐚 🕋 💁 💼 💼 🖬 🖉 🔍 🍪 😓 🚺 🗟

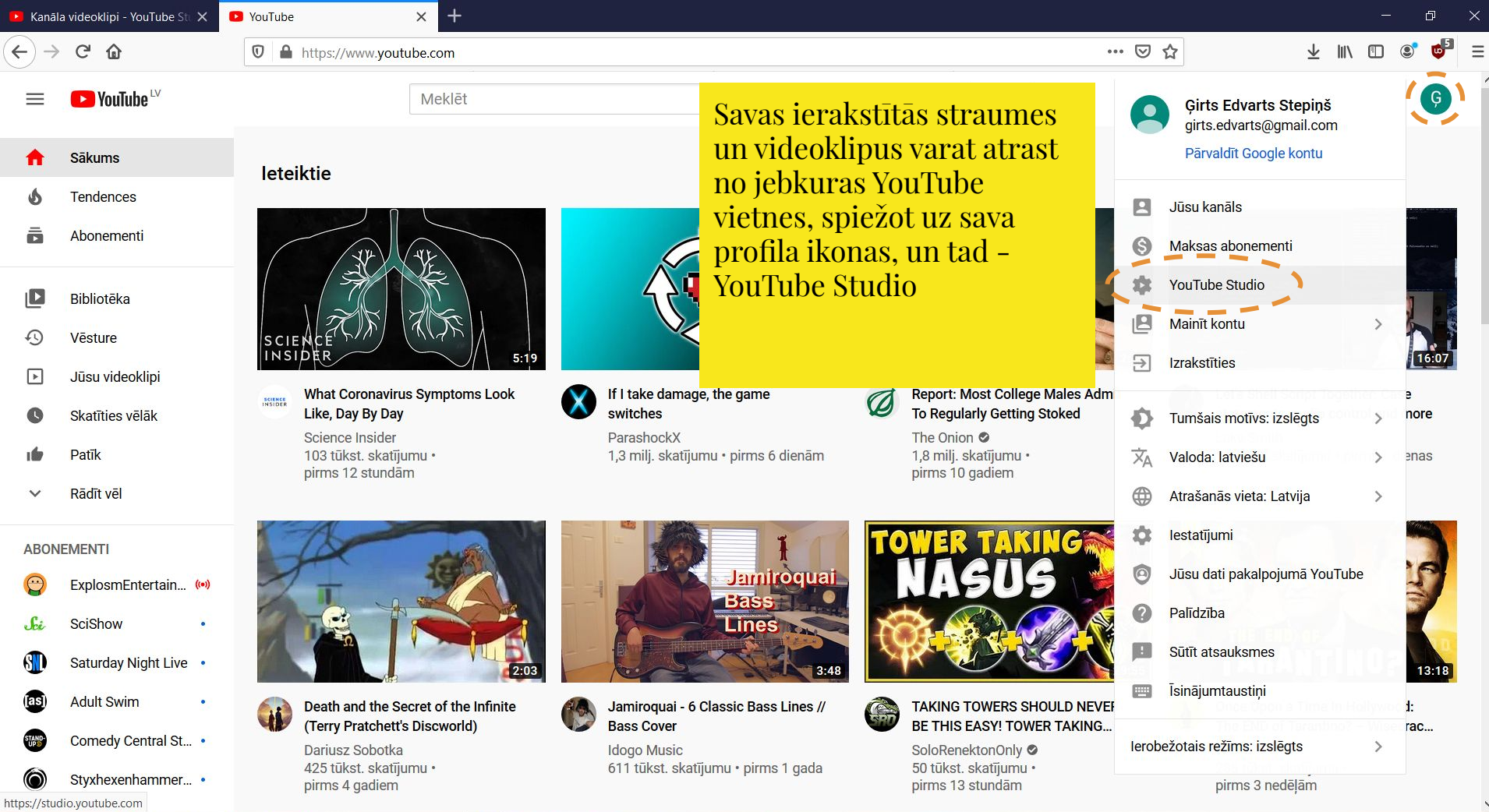

🔤 😂 💩 💩 🚹 🗗 🥥 💿 🖄 🙆 👘 🔹 🖉

 V

🕺 🔨 🔚 🌈 (10) 🐯 🚯 07:57 🛛 📮

| 🕒 Kanāl | a videoklipi - YouTube St. 🗙 🛛                           | YouTube                                                       | × +                                                   |                                   |                        |                                        |              |              | - 0 >            | × |
|---------|----------------------------------------------------------|---------------------------------------------------------------|-------------------------------------------------------|-----------------------------------|------------------------|----------------------------------------|--------------|--------------|------------------|---|
|         | C' 🏠                                                     | 🛛 🔒 https://studio.yo                                         | utube.com/channel/UCnsi6G2LnKES5mKHFR3Wr              | mmg/videos/upload?filter=[]&so    | ort={"columnType"%3    | 3A"da 🛛 Q 🛛 🚥 🖾                        | ☆            | <u></u> ∓ Ⅲ/ | •                | ≡ |
| (j)     | SVARĪGI: visi no YouTube s<br>uz saitēm e-pasta ziņojumo | ūtītie e-pasta ziņojumi pienāk<br>os. Aizsargājiet savu kontu | no adreses, kas beidzas ar @youtube.com vai @go       | ogle.com. Lai aizsargātu kanālu r | 10 pikšķerēšanas, pārl | baudiet e-pasta adresi, pirms          | s klikšķināt | AIZSARGĀT KO | NTU NERĀDĪT      |   |
| ≡       | 🕒 Studio                                                 |                                                               | Q Meklējiet savā kanālā                               |                                   |                        |                                        |              |              | от 🕜 Ģ           | ) |
|         | G                                                        | Augšupielādes                                                 | Tiešraides                                            |                                   |                        |                                        |              |              |                  | ^ |
|         |                                                          | Videoklips                                                    |                                                       | Redzamība                         | lerobežojumi           | Datums 🗸                               | Skatījumi    | Komentāri    | Atzīmes Patīk, % |   |
|         | Girts Edvarts Stepiņš                                    | Un la long annañ y fordañ y sen belad p                       | Pievienojiet aprakstu<br>0:20                         |                                   |                        | Publicēšanas da                        |              |              |                  |   |
|         | Informācijas panelis<br>Videoklipi                       | Stree verd coverage management                                | manuprāt iespraudums<br>Pievienojiet aprakstu<br>0:18 | • Publisks                        | Nav                    | 2014. gada 14. maij<br>Publicēšanas da | 25           | 0            | -                |   |
| =,      | Atskaņošanas sarak<br>Analīze                            | Victorial profile poly poly and a re-                         | 0:21                                                  | • Publisks 👻                      | Nav                    | 2014. gada 14. maij<br>Publicēšanas da | 42           | 0            | -                |   |
| Ta      | d klikšķiniet                                            | uz sadaļu                                                     | enojiet aprakstu                                      | • Publisks                        | Nav                    | 2014. gada 14. maij<br>Publicēšanas da | 46           | 0            | -                |   |
| Vi      | deoklipi                                                 |                                                               | s iespraudums<br>enojiet aprakstu                     | • Publisks                        | Nav                    | 2014. gada 14. maij<br>Publicēšanas da | 52           | 0            | -                |   |
|         |                                                          |                                                               | r <b>audums 1</b><br>enojiet aprakstu                 | • Publisks                        | Nav                    | 2014. gada 8. maijs<br>Publicēšanas da | 76           | 0            | _`               |   |

### | = 2 目 🖸 📄 🙆 👋 💿 🗈 🛍 🖉 💿 🚫 ڬ 🔵 三 🖉 💆